# LHe fill procedure using a QT dewar

Print this checklist and have it with you while proceeding with the following steps:

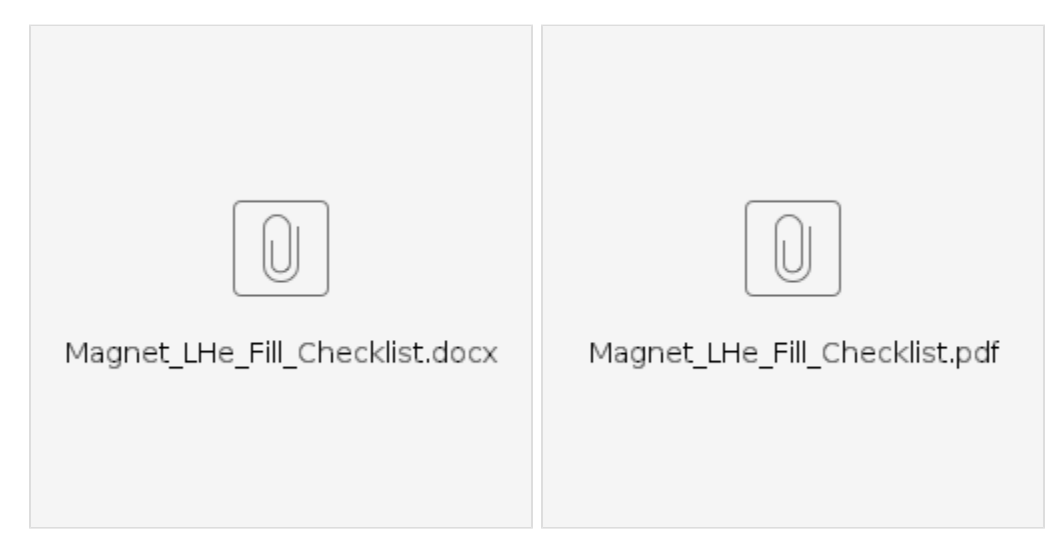

Previous Version Magnet\_LHe\_Fill\_Checklist.docx Magnet\_LHe\_Fill\_Checklist.pdf

### Preparation:

- 1. About ~3 hours before the fill, select the Dewar (A or B) to perform the fill (based on the current available LHe levels).
- 2. Set the "Dewar Set Pressure" to 3 psi on the QT HMI Liquefier A/B screen's "Settings" page.
- 3. Check the outside gHe pressure and make sure it is below 90 psi. If it's equal, near, or above, then relieve its pressure down to ~80 psi.
- 4. Check The cave for insulation on cryostat with fans.
- Open the Connect to the "Cryo Control Panel" on the cryo-computer, or connect to the Cryo Control Computer (via VNC: see Polarized Target System for SpinQuest at FNAL for the instructions)
- 6. Monitoring screens during the fill
- a) "Transfer-Line Cool Down" : During the pre-cool

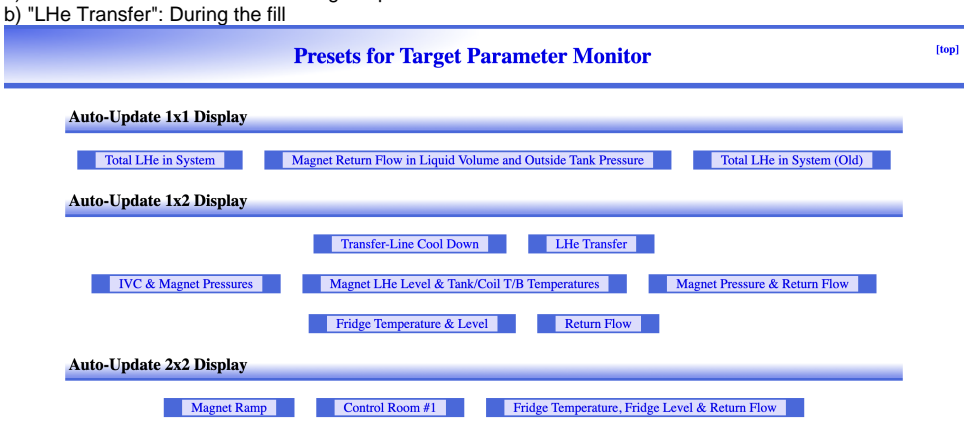

#### Procedure:

# Liquefier Manual Mode Fill

- tart pre-cool phase: Open VPC Open VJV(A/B) Monitor TX1, TX2, TX3

   a) Charts of TX1, TX2 & TX3: <a href="https://e906-gat1.fnal.gov/data-summary/e1039/target-par-preset/cool\_down.php">https://e906-gat1.fnal.gov/data-summary/e1039/target-par-preset/cool\_down.php</a>

   b) TX1 goes down below 100 K in 10 If not, there may be a problem with the transfer line. If this is the case, then don't proceed. <u>Close VJV(A/B)</u> and leave VPC open to boiloff an LHe trapped in the transfer line.
- 2. After ~10mins:

a) Open the Magnet Return flow, by changing the flow mode to "OPEN" on the "vi" on the Cryo Control Panel, and b) Open VJVT on the HMI screen.

- 3. After ~2mins: Close VPC and monitor magnet pressure.
- 4. After a couple of minutes, you will observe that the magnet pressure drops down suddenly and stay around ~1.4-1.5 psi (this indicates that LHe is flowing to the magnet after the pre-cooling of the last part of the transfer line).
- 5. Switch the Liquefier to "Manual" mode.

| Liquefier Enable | RUN     | STOP   |
|------------------|---------|--------|
| Manual           | Auto    | Manual |
| Idle             | Liquefy | Idle   |

6. Open SV501 A/B, and you will see the field FC501(A/B)QMC gets enabled.

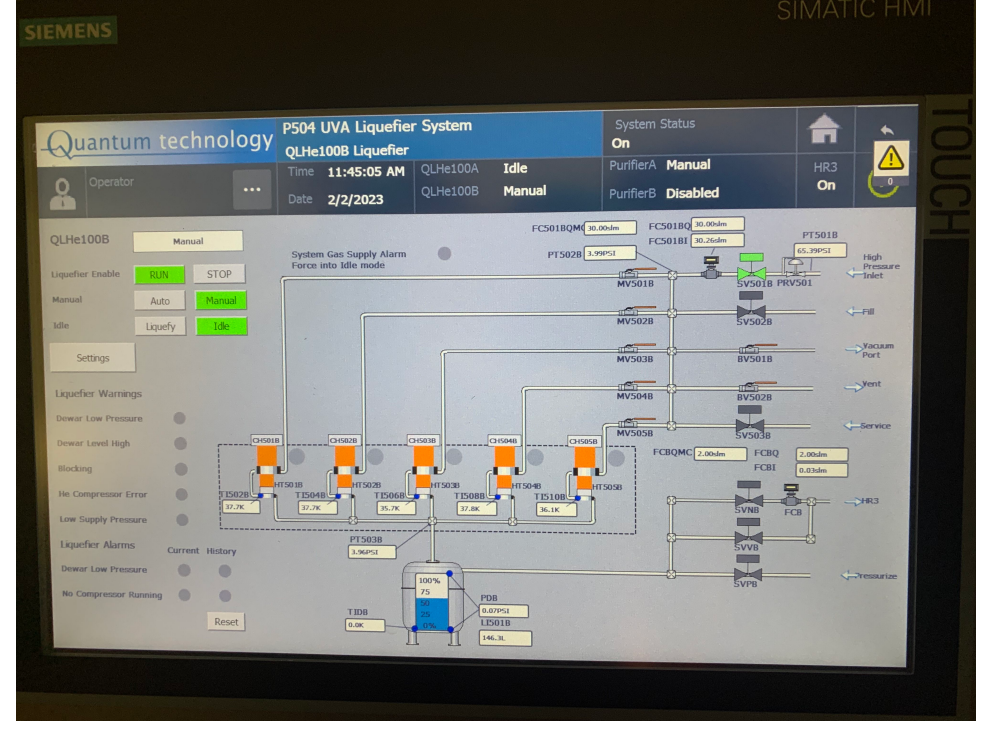

- Set the flow on FC501(A/B)QMC to 60slm and monitor the Dewar pressure on PT503 A/B and set the flow down to 35slm and keep adjusting it until Dewar pressure is close to 5psi, and leave it with that flow.
- 8. Keep monitoring the liquid amount and the pressure at https://e906-gat1.fnal.gov/data-summary/e1039/target-par-preset/transfer.php.
- 9. Fill the magnet until the level shows ~45%.
- Stop the fill if the level reached ~45% or any sudden change occurred during the transfer indicating a problem. Open VPC Close VJVT Close VJV (A/B)
- 11. Navigate to the liquefier page on the HMI screen and close SV501(A/B) Switch the Liquefier to "Liquefy mode", and then set back the "Dewar Set Pressure" to 5 psi in its "Settings" screen.
- 12. Change the mode of the Magnet Return flow from "OPEN" to "AUTO" on the THCD\_401\_Main.vi , and then click the "Automation" toggle switch.
- 13. Make sure that you leave the VPC open, to capture all the boil-off from the transfer line until it is warm (check TX1).
- 14. Check the cave for insulation on cryostat because we are not allowed to use heat tape yet (to the date).

## After the fill:

- 1. Calculate the transfer efficiency of the transfer using https://e906-gat1.fnal.gov/data-summary/e1039/ (see the following screenshot as an example), and write an elog entry on UVA elog.
  - a. https://e906-gat1.fnal.gov/data-summary/e1039/target-all-auto.php?hh=2&DLLiqA0\_Liquefier%2BA%2BPV\_LI501&DLLiqB0\_Liquefier%2BB%2BPV\_LI501&Cryo%2BLevel\_Magnet%2BLHe%2BLiter
- Get the parameters from the following link and save to a .csv file and upload to this folder: https://myuva.sharepoint.com/:f:/s/as-physics-poltar /EgobRQW36kREh2PaniByVSYBBpd93dpoUaayUJtl4YMSmA?e=aEf8bw

#### Parameters for LQ\_A: https://e906-gat1.fnal.gov/data-summary/e1039/target-par-table.php?

Y0=2023&M0=01&D0=22&h0=22&m0=12&s0=00&Y1=2023&M1=01&D1=22&h1=23&m1=30&s1=00&par0=DLLiqA0\_Liquefier+A+PV\_PT503&par1=DLS ystem0\_Helium+Supply+and+Return+Manifolds+PV\_Magnet+Dewar+Pressure&par2=DLLiqA0\_Liquefier+A+PV\_LI501&par3=Cryo+Level\_Magnet+LHe+ Liter&par4=DLSystem0\_Helium+Supply+and+Return+Manifolds+PV\_FMR&par5=DLSystem0\_Helium+Supply+and+Return+Manifolds+PV\_TX1&par6=Cr yo+Temperature\_Cooldown+Line+TX2&par7=Cryo+Temperature\_Cooldown+Line+TX3

#### Parameters for LQ\_B: https://e906-gat1.fnal.gov/data-summary/e1039/target-par-table.php?

Y0=2023&M0=01&D0=21&h0=19&m0=49&s0=00&Y1=2023&M1=01&D1=21&h1=20&m1=50&s1=00&par0=DLLiqB0\_Liquefier+B+PV\_PT503&par1=DLS ystem0\_Helium+Supply+and+Return+Manifolds+PV\_Magnet+Dewar+Pressure&par2=DLLiqB0\_Liquefier+B+PV\_LI501&par3=Cryo+Level\_Magnet+LHe+ Liter&par4=DLSystem0\_Helium+Supply+and+Return+Manifolds+PV\_FMR&par5=DLSystem0\_Helium+Supply+and+Return+Manifolds+PV\_TX1&par6=Cr yo+Temperature\_Cooldown+Line+TX2&par7=Cryo+Temperature\_Cooldown+Line+TX3

# Previous procedure:

1. Set the liquefier to "Manual" mode.

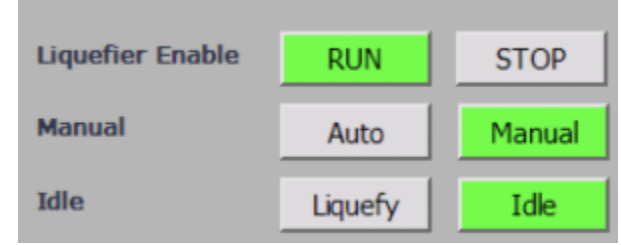

2. Navigate to the liquefier page on the HMI screen.

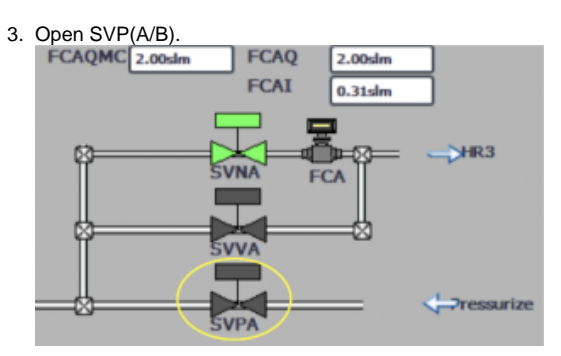

4. Navigate back to the "Overview Screen".

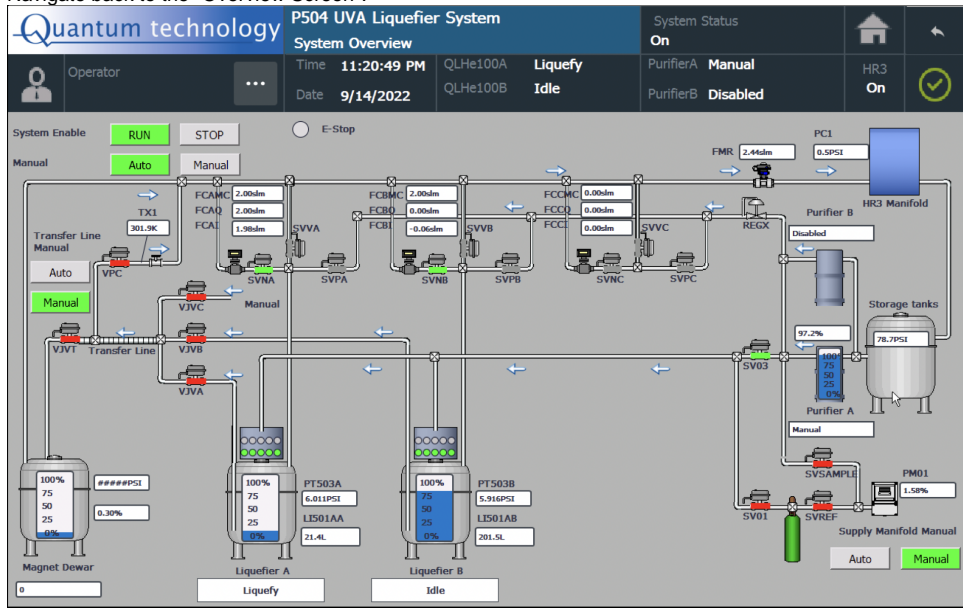

5. Start pre-cool phase: Open VPC Open VJV(A/B) Monitor TX1, TX2, TX3

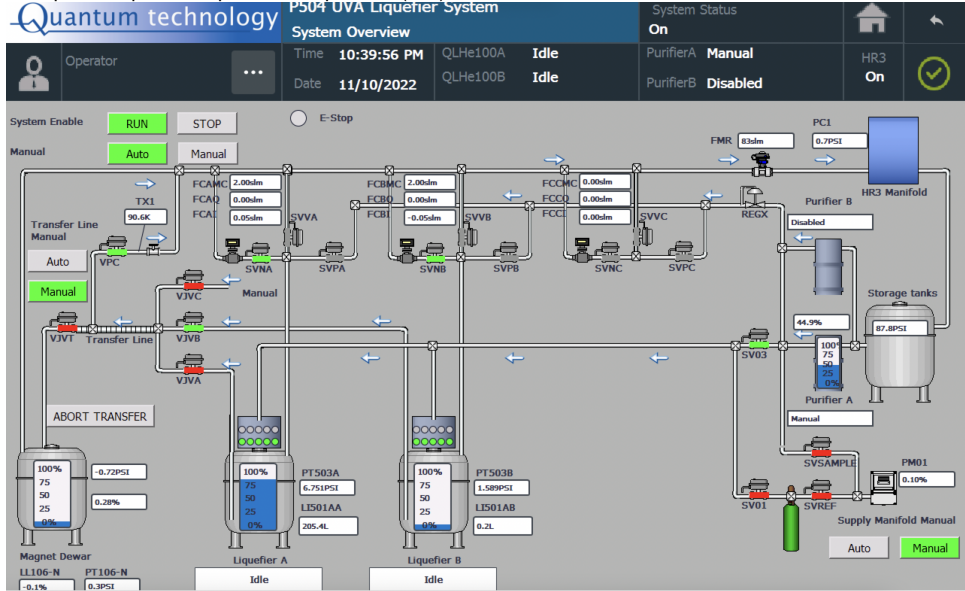

- a. Charts of TX1, TX2 & TX3: https://e906-gat1.fnal.gov/data-summary/e1039/target-par-preset/cool\_down.php
- b. TX1 goes down below 100 K in 5 minutes. If not, there should be a problem.
- 6. After ~8mins:

  - a. Open the magnet-bypass valve (i.e. the black hand valve right next to the magnet flow controller),
    b. Open the Magnet Return flow, by changing the flow mode to "OPEN" on the "THCD\_401\_Main.vi" on the Cryo Control Panel, and
  - c. Open VJVT on the HMI screen.

7. After ~1min: Close VPC and monitor magnet pressure.

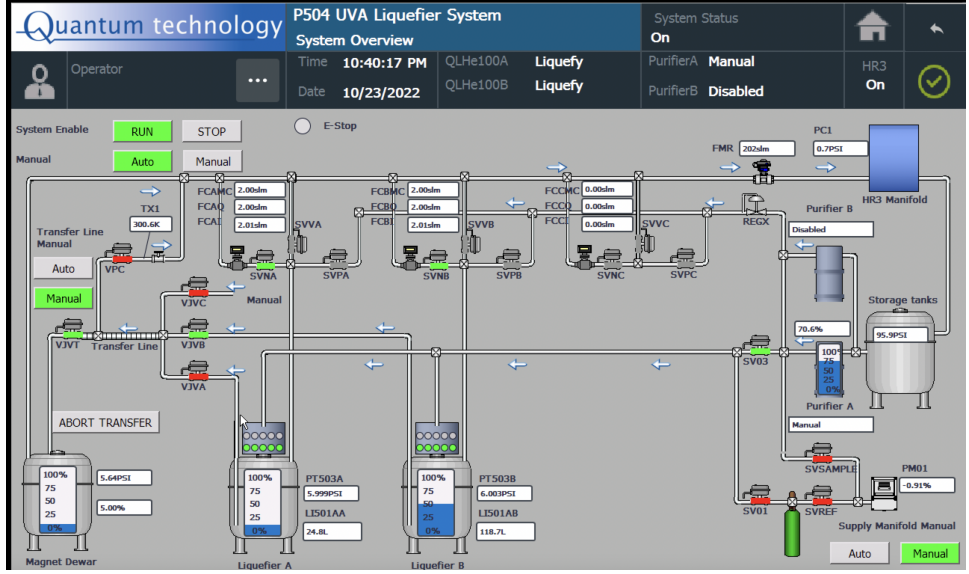

\*\* Note: If the REGX green hand valve is fixed (check with Target Expert on Shift), then do not change it: just proceed with step #10 \*\*\*\*\*

- > If you need to change the pressure difference between the magnet and the Dewar then use the REGX all the time to maintain the pressure difference that you need (eg: ~4psi)
- 8. After a couple of minutes, you will observe that the magnet pressure drops down suddenly and stay around ~1.4-1.5 psi (this indicates that LHe is flowing to the magnet after the pre-cooling of the last part of the transfer line).
- 9. Fill the magnet until the level shows ~44%.
- a. Keep monitoring the liquid amount and the pressure at https://e906-gat1.fnal.gov/data-summary/e1039/target-par-preset/transfer.php. 10. Stop the fill if the level reached ~44% or any sudden change occurred during the transfer indicating a problem.
  - a. Open VPC
    - b. Close VJVT
    - c. Close VJV(A/B)
- 11. Navigate to the liquefier page on the HMI screen and close SVP(A/B) Switch the Liquefier to "Liquefy mode".
- 12. Wait for 1-3 minutes until the magnet pressure (on the HMI screen) goes down to 1 psi.
- 13. Close the Magnet bypass hand valve.
- 14. Change the mode of the Magnet Return flow from "OPEN" to "AUTO" on the THCD\_401\_Main.vi , and then click the "Automation" toggle switch.
- 15. Make sure that you leave the VPC open, to capture all the boil-off from the transfer line until it is warm (check TX1). We need not check TX1 but let VPC open, correct?